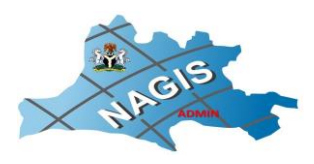

# **Statutory Right of Occupancy (SRI/SRO) Registration Process**

### **STAKEHOLDERS**

NAGIS is the only official GIS data source for the State. Governed by rules and regulations and fee Schedules contained in the NAGIS Land Use Regulations 2019 and other Land Use Policy Documents approved by the Governor

#### PROPERTY REGISTRATION GUIDELINES (INDIVIDUAL AND ORGANIZATION)

In accordance with the provisions of NAGIS Land Use Regulations 2019 Section 7(iv)

#### Step 1; Obtaining Application Form (Within Minutes)

Obtain the Statutory Right of Application form for Individuals (SI) from NAGIS Head Office, Opp Federal Secretariat Jos Road Lafia Nasarawa State; or Karu Service Center Karu, Abuja-Keffi Road (NAGIS helpline 0805 482 2552 or 0703 267 7637)

or download the Application Form from our website under the Download Forms Section Statutory R of O Individual in <u>Application and Guidelines</u>. <u>SRI form</u> for individuals and <u>SRO forms</u> for organizations

Or Click here to apply online

All application forms are **free**. Fill out the form completely and accurately. Leave NO section empty or unanswered.

#### Step 2: Documentation (Subject to availability)

Gather copies of all relevant land documents. Originals are preferred. Applicants are advised to have photocopies made for safe keeping. An Applicant may appoint someone to represent them at NAGIS and this appointment must be by filling the "Authorized Representative" part of the SRI or SRO forms.

#### **Documentation Required**

Applicants are required to come with the following Documents for Application for R of O:

- One Passport-sized Photograph
- Photo ID: National ID Card or International Passport or Driver's License or Voter's Card
- Land Transfer Documents such as Sales Agreements or Deed of Transfer or Inheritance Documents

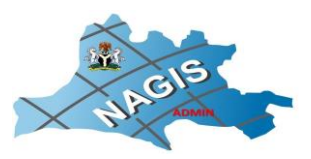

- Change of Ownership and Clearance form (to be signed and filled from the LGA office) according to the Local Government Processing Procedure Tariff rates attached <u>here</u>
- Site Plan
- Court Affidavit and Police Report for lost or stolen documents
- If Using an Authorized Representative, a signed letter/ form, and photo ID is required.

#### Additional Documents Required for SRO

- 1. Evidence of Current Tax Clearance Certificate in the case of SRO. Applicants can visit the nearest Tax Office within their LGA of residence for Tax-related issues or use this link to register (Nasarawa IRS link to tax certificate). This is optional for SRI but required for SRO
- 2. Evidence of Corporate Affairs Commission Certificate of incorporation/ Registration of Business.
- **3.** Memorandum and Article of Association
- 4. Company Seal or Stamp

#### Step 3; Payments (Within Minutes)

#### Mode of Payment:

- Applicants are required to generate an invoice from <u>www.nasarawaigr.com</u> or on the invoice page <u>here</u>.
- Click 'Individual' for SRI or 'Corporate' for SRO.
- Search 'APPLICATION (ROFO) PROCESSING + FORM (MINISTRY OF LANDS/NAGIS)'.
- Click PROCEED
- Create PAYER PROFILE by entering the details of the applicant and PROCEED
- An applicant invoice ID is instantly given. This is the **BIN** followed by a 10 digits Number.
- Enter right Amount to pay, for SRI, N15,000 and SRO, N30,000 for registration fee only,
- Click Confirm Invoice.
- Make payment using invoice number which is the applicant's **BIN**: \*\*\*\*\*\*\*\*\* as an account number using any convenient payment method (e.g Bank transfer, POS, online banking, etc). Follow the steps to make the final payment to the bank (Parkway Ready Cash).
- Download Payment Receipt.

Generate an invoice from <u>www.nasarawaigr.com</u> or on the invoice page <u>here</u>.

#### Step 4; Document Submission Status (45minutes after Submission)

All documents as in Step 2 above must be submitted to the NAGIS Head Office Lafia or the Karu Service Center along with a Receipt of payment for prime charge or mailed to NAGIS Office as well.

Applicants whose documents have been cleared by the Vetting and Cadastral Units will receive an Acknowledgement Letter within 45 mins of submission, while Applicants whose documents are not cleared will be issued an Incomplete Application Notice telling them of the affected

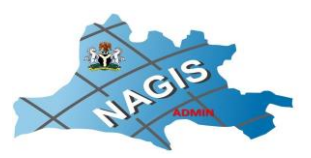

document(s) to be rectified. Notifications would be made within 45 mins of submission of documents.

#### Step 5; Advanced (Subject to Applicants Request 15working days after booking)

- Applicants are required to book for site inspection visit free of any charge, with the assigned Town Planner resident at the NAGIS Service Center Karu or NAGIS Head Office Lafia or Ministry of Land and Urban Development Area Offices or call 0805 482 2552, 0703 267 7637.
- Property must be surveyed by Staff of the Office of the Surveyor General or any private registered surveyor that is registered with the state. Survey fee is backed by the Nigerian Institution of Surveyors Professional Scale of Fee 2008 attached <u>here</u>
- 3. A site or property with a plot above 0.5 Hectares will require Site Development Plan (SDP) and or Environmental Impact Analysis (EIA) depending on its purpose. This is done by a registered professional Planner with Professional fees attached and vetted by the Planning Department of the Ministry of Lands and Urban Development.
- 4. Issuance of planning permission by the Director of Planning, Ministry of Lands and Urban Development after a recommendation from the Town Planner that visited the site.

Step 6: Notification of RofO Registration Status (5 working days after Issuance of planning permission): All successful Applicants are notified via phone calls, text, or email of the status of their RofO registration. And they received a copy of their statutory bills, which includes Premium Development, charting fee, and Ground Rent; generated with an invoice number payable through www.nasarawaigr.com as the method above. If applicants do not hear from the Nasarawa Geographic Information Service within a week of the issuance of planning permission from the Director of Planning, they are required to contact our Service Center or Head office. Applicants who have successfully collected RofO are advised to start the process of obtaining CofO immediately.

For further information, contact the NAGIS Head Office Lafia, NAGIS Service Center Karu or call 0805 482 2552, 0703 267 7637

#### NASARAWA GEOGRAPHIC INFORMATION SERVICE

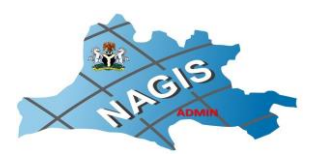

# **Statutory Certificate of Occupancy (CofO) Registration Process**

### **STAKEHOLDERS**

NAGIS is the only official GIS data source for the State. Governed by rules and regulations and fee Schedules contained in the NAGIS Land Use Regulations 2019 and other Land Use Policy Documents approved by the Governor.

#### PROPERTY REGISTRATION GUIDELINE (INDIVIDUAL AND ORGANIZATION)

In Accordance with the provisions of NAGIS Land Use Regulations 2019 Section 7(iv)

#### Step1: Documentation Required (within minutes)

Applicants whom have successfully received their Rofo are expected to fill and sign an acceptance letter for terms and conditions which allows the Agency to print white copy of CofO for vetting by the Surveyor General's office.

#### Step 3: CofO Form Printing (Depending on available Forms printed, 7 days)

Cofo forms for cleared white copies are printed and sent back to Surveyor General's office for his signature and seal, after which they are sent to His Excellency, the Executive Governor for his Signature.

#### Step 4: Registration (Depending on the number, Within a day)

After the Governor's signature, Forms are sent to the office of the Deed Registrar for his signature, seal, and registration in the Deed Registry.

#### Step 5; Cofo collection (Within Minutes)

Notifications are sent via phone calls, text and emails for Cofo sent from the Deed Registrar and ready for collection.

All outstanding charges most be settled before collection and fees are payable through the Nasarawa State Central Billing System

www.nasarawaigr.com following the process below

- Visit <u>www.nasarawaigr.com</u>
- Click make payment, if you are making a one-time payment to fulfill all amounts on an already generated payment, or click 'generate invoice' if making a part payment and follow a similar step as when making payment for RofO.

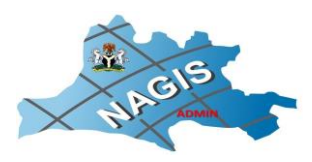

Steps to generate a new invoice to pay for outstanding fees are

- Click generate invoice
- Search GROUND RENT (MINISTRY OF LANDS/NAGIS)'.
- Click PROCEED
- Create PAYER PROFILE by entering details of applicant and PROCEED
- An applicant invoice ID is instantly given.
- Enter the right amount to pay.
- Click Confirm Invoice.
- Make payments using this invoice number as the account number.
- Download and print receipt.

If making a payment with already generated invoice, steps are

- Enter Bank 3D Invoice Number (BIN) which is a unique number that is at the top right of the Account statement given to you.
- In place of amount, enter the full amount as on the Account statement received from the NAGIS office
- Make payment using invoice number which is applicant's **BIN**: \*\*\*\*\*\*\*\*\*\* as an account number using any convenient payment method (e.g Bank transfer, POS, online banking etc). Follow steps to make the final payment to the bank (Parkway Ready Cash as bank name).
- Download Payment Receipt.

#### Step 6; Conveyance and scanning (Within minutes)

Conveyances for Cofo collected are scanned as proof for collection.

For further information Contact the NAGIS Head Office Lafia or call 0805 482 2552, 0703 267 7637,

# STATISTICS OF CERTIFICATE OF OCCUPANCY ISSUED BY THE NASARAWA STATE MINISTRY OF LANDS AND URBAN DEVELOPMENT/ NASARAWA GEOGRAPHIC INFORMATION SERVICE

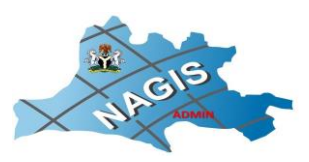

Certificates of Occupancy (CofO) Issued From 1st January 2012 - 31st December 2021 All Digitized.

|     |                | 201 | 20 | 201 | 201  |      |      | 201 |      |      | 202 |       |
|-----|----------------|-----|----|-----|------|------|------|-----|------|------|-----|-------|
| S/N | YEAR           | 2   | 13 | 4   | 5    | 2016 | 2017 | 8   | 2019 | 2020 | 1   | Total |
|     |                |     |    |     |      |      |      |     | 1,03 |      |     |       |
| 1   | C-of-O Issued  | 0   | 50 | 77  | 242  | 222  | 634  | 396 | 1    | 996  | 557 | 4206  |
|     | C-of-O NOT     |     |    |     |      |      |      |     |      |      |     |       |
| 2   | Issued         | 4   | 50 | 91  | 261  | 109  | 126  | 201 | 228  | 279  | 214 | 1565  |
|     |                |     | 13 |     | 1,01 |      |      |     |      |      |     |       |
| 3   | C-of-O Printed | 23  | 5  | 442 | 4    | 520  | 728  | 750 | 927  | 911  | 546 | 5999  |
|     |                |     |    |     |      |      |      |     |      |      |     |       |
|     |                |     | 23 |     | 151  |      |      | 134 | 2,18 |      | 131 | 1177  |
|     | Total          | 27  | 5  | 610 | 7    | 851  | 1488 | 7   | 6    | 2186 | 7   | 0     |

\*CofO issued: fully signed and successfully collected by the applicants

CofO not issued: fully signed but not collected by the applicants due to incomplete payment.

CofO printed: application approved, CofO printed but not signed.

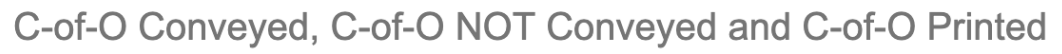

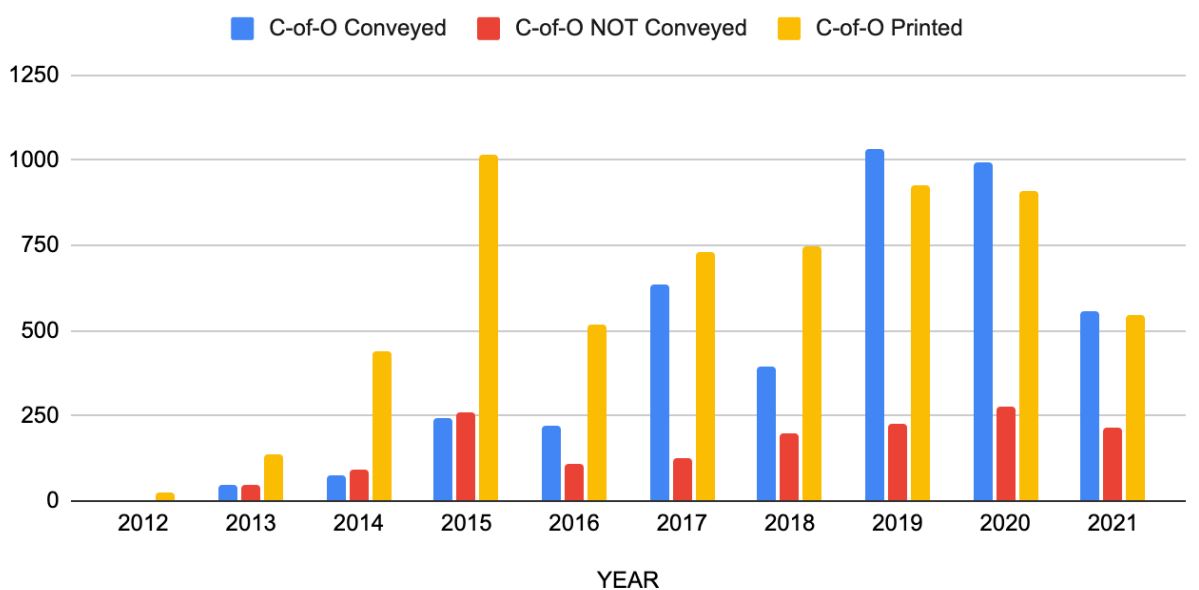

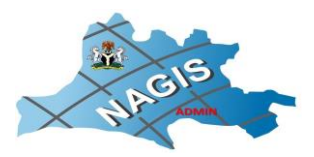

# Ownership of Registered CofOs issued by Gender All Digitized

|                   | Number of CofOs Issued  |         |  |  |  |  |  |  |  |
|-------------------|-------------------------|---------|--|--|--|--|--|--|--|
| Ownership<br>Type | 1st Jan 2012-31<br>2021 | Ist Dec |  |  |  |  |  |  |  |
| Female Owned      | 1906                    |         |  |  |  |  |  |  |  |
| Male Owned        | 5712                    |         |  |  |  |  |  |  |  |
| Company Owned     | 4146                    |         |  |  |  |  |  |  |  |

# CofO Jan 2021 and Dec 2021 break down for gender:

| Female Owned  | 83  |
|---------------|-----|
| Male Owned    | 383 |
| Company Owned | 93  |

\*Company owned is not registered in a gender. CofOs are not issued as co-owned by Mr and Mrs.

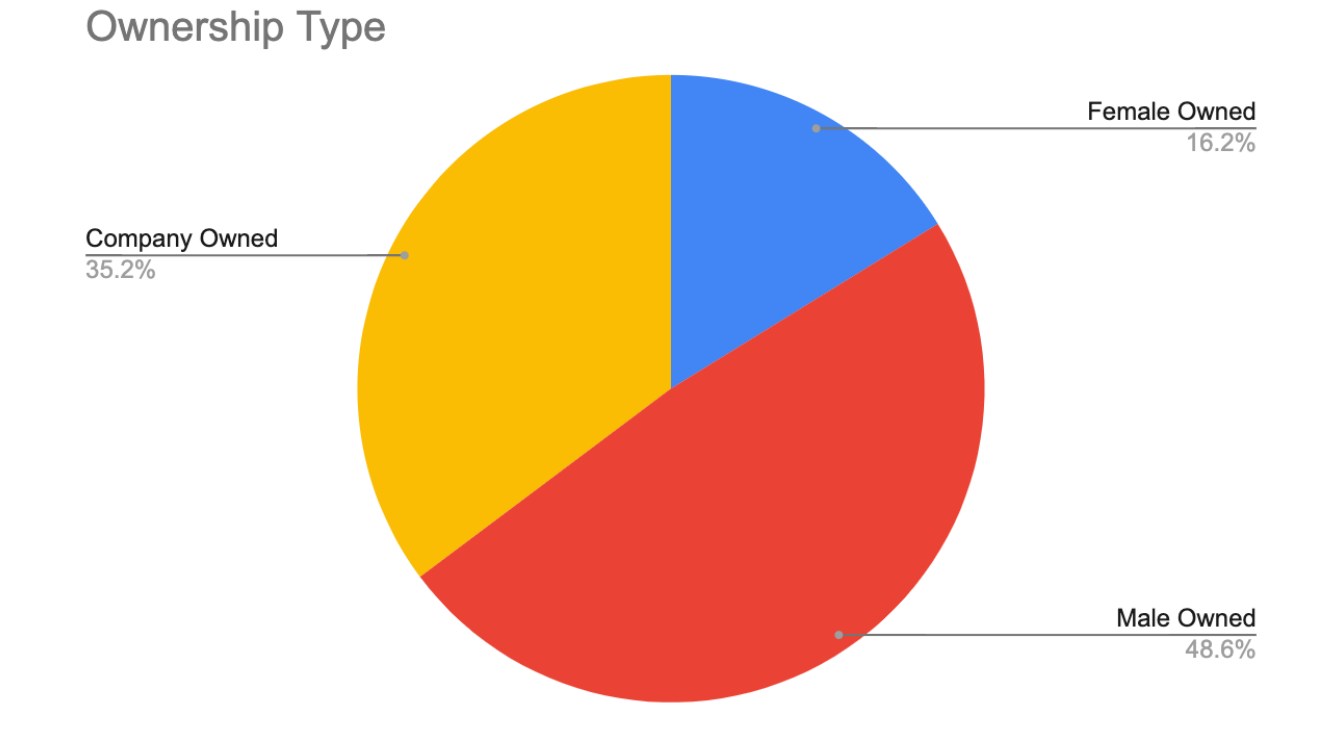

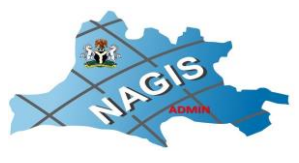

| E → C ■ nagislas/MerlinLAS/ File * Search * Bulk Operations * 0                                  | Other Tools * DMS * Billing                                  | g Tools * Customer Service *                                                                                                    |                                                            |                                     | #Home Welcom                                        | ন্দ 🖻 🚖 🖬 🔹<br>e AMINU! 💽 সিLog off |
|--------------------------------------------------------------------------------------------------|--------------------------------------------------------------|----------------------------------------------------------------------------------------------------|------------------------------------------------------------|-------------------------------------|-----------------------------------------------------|-------------------------------------|
| Unique Users Applications Created Bea<br>44 67 93<br>-2% From Last Month 39% From Last Month 228 | xons Digitized Plot Matches 3 Plot Matches 6 Porn Last Month | content and the second second | Revenue Generated<br><b>30.8 M</b><br>-47% From Last Month | C-of-O Conveyed 0 -100% From Last M | Average Days per C<br>689.79<br>41% From Last Month |                                     |
| Applications and Datasets Submitted                                                              | ■ 03-Nov-2022 to                                             | 07-Nov-2022                                                                                                    | Assigned Files                                             |                                     |                                                     | + ^ ×                               |
|                                                                                                  |                                                              | Statutory Right-of-Occupancy Individ<br>Property Registration Individual<br>Statutory Right-of-Occupancy Organ<br>Pre-Approved Statutory Right-of-Occ                                                                                                    | File No                                                    | Date IT                             | Page II Subject II alable in table                  | ir if ir                            |
| 0<br>03-Nov 04-Nov 05-<br>Users                                                                  | Nov 05 Nov                                                   | or Hov<br>ners (Applications) ~ /- ×                                                                                                    | Recent Announcements                                       | ^ X                                 | Links and Resources                                 | + ^ ×                               |
|                                                                                                  |                                                              |                                                                                                    | Merlin 2.210 Released                                      |                                     | Document Center                                     | <u>ب</u><br>ش                       |
|                                                                                                  |                                                              |                                                                                                    | Merlin 2 101 Released                                      |                                     |                                                     |                                     |
|                                                                                                  |                                                              |                                                                                                    | Mertin 2.100 Released                                      |                                     |                                                     |                                     |
|                                                                                                  |                                                              |                                                                                                    |                                                            | See More                            |                                                     |                                     |
| C                                                                                                | ApplicationSearch?mode=files                                 |                                                                                                    |                                                            |                                     |                                                     | @ ☆ □ ≛                             |
| File * Search * Bulk Operations * C                                                              | Other Tools * DMS * Billing                                  | Tools * Customer Service *                                                                                                    |                                                            |                                     | 骨Home Welcome                                       | AMINU! 🌔 🕬 Log off                  |
| Advanced                                                                                         | Search                                                       | File Number Creat                                                                                                    | ion Date Alias Ow                                          | ner Name                            | Status                                              |                                     |

| rile citteria        |                                 |
|----------------------|---------------------------------|
| File Number:         |                                 |
| File Alias:          |                                 |
| File Status:         | ~                               |
| File Remark Type:    | ·                               |
| Land Use:            | ~                               |
| Purpose of Use:      | ÷                               |
| Party Name:          |                                 |
| Application Criteria |                                 |
| Application Status:  | v                               |
| Created By:          | •                               |
| Request Type:        | · · ·                           |
| Assigned User:       | v                               |
|                      | Search Applications Search File |

| File Number | Creation Date | Alias    | Owner Name                 | Status |        |
|-------------|---------------|----------|----------------------------|--------|--------|
| NS 16861    | 30-Aug-2012   | NS 16861 | IDI SANI                   | Open   | 🖮 🗟 🐔  |
| NS 00068    | 30-Aug-2012   | NS 068   | MUHAMMAD ALIYU CIROMA      | Open   | 🖮 🗟. 🐔 |
| NS 00067    | 30-Aug-2012   | NS 067   | MUHAMMADU ALIYU            | Open   | 🖮 🗟. 🐔 |
| NS 00066    | 30-Aug-2012   | NS 066   | ADAMU MUHAMMAD RAMALAN     | Open   | 🖮 🗟. 🐔 |
| NS 00065    | 30-Aug-2012   | NS 065   | JAMES A. ENVULU            | Open   | 🖮 🗟. 🛸 |
| NS 00064    | 30-Aug-2012   | NS 064   | AGIDI IWALA                | Open   | 🖮 🗟 🐔  |
| NS 00063    | 30-Aug-2012   | NS 063   | SOLOMON Z. LABAFILO        | Open   | 🖮 🗟 🐔  |
| NS 00061    | 31-Aug-2012   | NS 061   | ARI OYIGI                  | Open   | 🖮 🗟 🐔  |
| NS 00060    | 31-Aug-2012   | NS 060   | MONICA DAUDA               | Open   | 🖮 🗟 🐔  |
| NS 16491    | 31-Aug-2012   | NS 16491 | A. A. RANO NIGERIA LIMITED | Open   | 🖮 🗟 🐔  |

Prev 1 2 3 4 5 ... 4015 4016 Next

Total Number of Results: 40156

Export

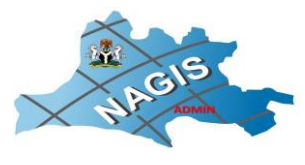

| <ul> <li>Search * Bulk Operations *</li> </ul>                                                                                                    | Uther loois * DMS * Bill                                                                                                    |                                                                                                    |                                                                                                    |                                                                                                    |                                                                                                    |                                                                                              |                                                                                                  |                                      |                                                                                                    |
|----------------------------------------------------------------------------------------------------|----------------------------------------------------------------------------------------------------|----------------------------------------------------------------------------------------------------|----------------------------------------------------------------------------------------------------|----------------------------------------------------------------------------------------------------|----------------------------------------------------------------------------------------------------|----------------------------------------------------------------------------------------------|--------------------------------------------------------------------------------------------------|--------------------------------------|----------------------------------------------------------------------------------------------------|
| Advan                                                                                                    | ced Search                                                                                                    | File                                                                                                    | Number                                                                                                    | Creation Date                                                                                                    | Alias                                                                                                    | Owner Name                                                                                   | St                                                                                               | atus                                 |                                                                                                    |
| File Criteria                                                                                                    |                                                                                                    | NS 46                                                                                                    | 6780                                                                                                    | 04-Nov-2022                                                                                                    |                                                                                                    | TIAMIYU OYEKUNLE AJAYI                                                                       | Op                                                                                               | en 🖀 [                               | i). 🖷                                                                                                    |
| ile Number:                                                                                                    |                                                                                                    | NS 46                                                                                                    | 6781                                                                                                    | 04-Nov-2022                                                                                                    |                                                                                                    | AL'HAKAM HOLDING LIMITED                                                                     | Op                                                                                               | en 🕋 [                               | id. 🖷                                                                                                    |
| ile Alias:                                                                                                    |                                                                                                    | NS 46                                                                                                    | 6782                                                                                                    | 04-Nov-2022                                                                                                    |                                                                                                    | HASSAN MUHAMMAD LIMAN                                                                        | Op                                                                                               | en 🖀 🕻                               | Q 🖷                                                                                                    |
| file Status:                                                                                                    |                                                                                                    | NS 46                                                                                                    | 6783                                                                                                    | 04-Nov-2022                                                                                                    |                                                                                                    | ADENIYI ADESOLA ADUWO                                                                        | Op                                                                                               | en 🕋                                 | i). 🖷                                                                                                    |
| ile Bernarde Tomas                                                                                                    |                                                                                                    | NS 46                                                                                                    | 6784                                                                                                    | 04-Nov-2022                                                                                                    |                                                                                                    | ONUCHE OKPANACHI                                                                             | Op                                                                                               | en 🖀 [                               | Q 🖷                                                                                                    |
| lie Kemark Type.                                                                                                    |                                                                                                    | NS 46                                                                                                    | 6785                                                                                                    | 04-Nov-2022                                                                                                    |                                                                                                    | ONUCHE OKPANACHI                                                                             | Op                                                                                               | en 🖀 🗎                               | ir. 🖷                                                                                                    |
| and Use:                                                                                                    |                                                                                                    | ▼ NS 48                                                                                                    | 6786                                                                                                    | 04-Nov-2022                                                                                                    |                                                                                                    | MERCY WAYAS                                                                                  | Op                                                                                               | en 🕋 [                               | iq. 🖷                                                                                                    |
| urpose of Use:                                                                                                    |                                                                                                    | ▼ NS 46                                                                                                    | 6787                                                                                                    | 04-Nov-2022                                                                                                    |                                                                                                    | RUTH OYIWODU OCHE                                                                            | Op                                                                                               | en 🖀 [                               | i), 🖷                                                                                                    |
| arty Name:                                                                                                    |                                                                                                    | NS 46                                                                                                    | 6788                                                                                                    | 07-Nov-2022                                                                                                    |                                                                                                    | EDWIN CHUOKE OBUEGBE                                                                         | Op                                                                                               | en 🖀                                 | ir. 🖷                                                                                                    |
|                                                                                                    |                                                                                                    | NS 46                                                                                                    | 6789                                                                                                    | 07-Nov-2022                                                                                                    |                                                                                                    | NANMAR SUNDAY LAKAN                                                                          | Op                                                                                               | en 🕋 [                               | i), 🖷                                                                                                    |
| pplication Criteria                                                                                                    |                                                                                                    |                                                                                                    |                                                                                                    |                                                                                                    |                                                                                                    |                                                                                              |                                                                                                  |                                      |                                                                                                    |
| pplication Status:                                                                                                    |                                                                                                    | - Prev                                                                                                    | 1 2 4012                                                                                                    | 4013 4014 4015 4016                                                                                                    | Next                                                                                                    |                                                                                              |                                                                                                  |                                      |                                                                                                    |
| reated By:                                                                                                    |                                                                                                    | ✓ Total                                                                                                    | Number of Results: 401                                                                                                    | 156                                                                                                    |                                                                                                    |                                                                                              |                                                                                                  |                                      |                                                                                                    |
| equest Type:                                                                                                    |                                                                                                    | ~                                                                                                    |                                                                                                    |                                                                                                    |                                                                                                    |                                                                                              |                                                                                                  |                                      |                                                                                                    |
| ssigned User:                                                                                                    |                                                                                                    | ~                                                                                                    |                                                                                                    |                                                                                                    |                                                                                                    |                                                                                              |                                                                                                  |                                      |                                                                                                    |
| C & nagislas/MerlinUAS/<br>* Search * Bulk Operations *                                                                                                    | • Other Tools • DMS • Bil                                                                                                    | lling Tools ~ Custor                                                                                                    | ner Service *                                                                                                    | _                                                                                                    |                                                                                                    |                                                                                              | 섉Hom                                                                                             | e Welcome AMIN                       | 년 숙 [<br>IU! 💽 여                                                                                                    |
| C = nagslas/MetinLAS/<br>• Search • Bulk Operations *<br>sers Applications Cleated                                                                                                    | • Other Tools • DMS • Bil<br>B Party Management<br>Map Viewer                                                                                                    | lling Tools - Custom<br>Offers Generate                                                                                                    | ner Service -                                                                                                    | Revenue Generated                                                                                                    | C-or-O Prints                                                                                                    | a Colo Conveyed                                                                              | 생Hom<br>Average Days per C                                                                       | e Welcome AMIN                       | - Le ☆ [<br>IU! _] @                                                                                                    |
| C e nagislas/MerlinLAS/<br>Search - Bulk Operations *<br>sen Applications Created<br>67<br>Last Notem                                                                                                    | • Other Tools • DMS • Bill<br>B Party Management<br>Map Viewer<br>User Management                                                                                                    | Iling Tools ~ Custon<br>Offers Generate<br>35<br>-404 From Last                                                                                                    | ner Service ~<br>id Invoices Generat<br>333<br>t Month -46% From Last                                                                                                    | Revenue Generated<br>30.8 M<br>JTP From Last Mont                                                                                                    | C-of-O Prints<br>70<br>235% From 1                                                                                                    | d Cofo Conveyed<br>O<br>-r095 Fron Last M                                                    | Average Days per C<br>689.79<br>41% From Last Month                                              | e Welcome AMIN                       | ie * [                                                                                                    |
| C e nagislas/MerlinLAS/ Search Bulk Operations * sen Application Created 67 JSN From Last Mooth                                                                                                    | Other Tools      DMS      B     May Viewer     User Management     Report Management                                                                                                    | Hing Tools - Custom<br>Offers Generate<br>35<br>Joint - 40% From Last                                                                                                    | mer Service *<br>Invoices Generat<br>33<br>x Month -46% From Last 1                                                                                                    | Revenue Generated<br>30.8 M<br>                                                                                                    | C-of-O Prints<br>70<br>233% From 1                                                                                                    | d Cot-O Conveyed O<br>O -roots From Last M                                                   | Average Days per C<br>689.79<br>4/fili From Last Month                                           | e Welcome AMIN                       | 년 ☆ [<br>IU: ① 야                                                                                                    |
| C e nagislas/MerlinLAS/ Search Bulk Operations * sers Applications Created 67 JSN: From Last Morem Last Morem                                                                                                    | Other Tools      DMS      B     Party Management     Map Viewer     User Management     Report Management     Online Anolization Emporatione                                                                                                    | Hing Tools - Custom<br>Offers Generale<br>35<br>4047 - 440 From Last<br>2 to 07 Hory 302                                                                                                    | ner Service * Id Invoice General 33 400en -40% From Last                                                                                                    | Ad Revenue Generated<br>30.8 M<br>-47% From Last Mont<br>Assigned File                                                                                                    | C-of-O Printe<br>70<br>233% From 1                                                                                                    | d<br>O<br>ast Month -roots From Last M                                                       | Average Days per C<br>689.79<br>41% From Last Month                                              | e Welcome AMIN                       | - ⊡ ☆ [<br>₩ ] ④ ↔<br>+ ^ ;                                                                                                    |
| C e nagislas/MerlinLAS/ Search & Bulk Operations * sers Applications Created 67 SN: From Last Norm Last Norm Last Norm                                                                                                    | Party Management<br>Map Viewer<br>User Management<br>Report Management<br>d Charting Report<br>Online Application Processing<br>Announcements and News                                                                                                    | Ming Tools - Custom<br>Offers Generate<br>35<br>John - Hill From Last<br>2 to 07 Hory-302<br>Statut                                                                                                    | ner Service * Ind Invoice General 333 Kom -4% From Last Ary Rightof Occupancy In                                                                                                    | ted<br>Revenue Generated<br><b>30.8 M</b><br>-47% From Las Mont<br>-47% From Las Mont<br>From Las Mont<br>Provenue<br>Provenue<br>Provenu | C-of-O Printe<br>70<br>2221% From L<br>15                                                                                                    | d C-of-O Conveyed O<br>O ast Month -F00% From Last M                                         | Average Days per C<br>689.79<br>41% From Last Month<br>Page 11 Subject                           | e Welcome AMIN                       | ie ★ [<br>uu ① 0<br>+ ^:                                                                                                    |
| C e nagislas/MerlinLAS/ Search & Bulk Operations * sers Applications Created 67 JSN: From Last Norm Last Norm Last Norm                                                                                                    | Other Tools     DMS *     Bit       B     Map Viewer     User Management       Viewer     User Management       Report Management       Online Application Processing       Announcements and News       Task Management                                                                                                    | Ming Tools - Custom<br>Offers Generate<br>35<br>John - Hill From Last<br>2 to 07 Hory-302<br>Statu<br>Prop                                                                                                    | ner Service * Invoice Seneral Invoice Seneral Invoice Seneral Invoice Seneral Invoice Seneral Invoice Seneral Invoice Invoice                                                                                                    | Addin Revenue Generated<br>30.8 M<br>-47% From Las Mont<br>Assigned File<br>File No                                                                                                    | C-of-O Preta<br>70<br>223% From 1<br>35                                                                                                    | d C-of-O Conveyed<br>O<br>ast Month -FON From Last M<br>d by 11 Date 11<br>No data av        | Average Days per C<br>689.79<br>4ftil From Last Month<br>Page 11<br>Subject<br>allable in table  | e Welcome AMIN                       | i i i i i i i i i i i i i i i i i i i                                                                                                    |
| C e nagislas/MedinLAS/ Search Bulk Operations * ers Applications Created 67 J9% From Last Norm Last Norm Coations and Datasets Submitted                                                                                                    | Other Tools *     DMS *     Bit       B     Map Viewer     User Management       C     Viewer     User Management       C     Online Application Processing<br>Announcements and News     Task Management                                                                                                    | Hing Tools - Custom<br>Offers Generale<br>35<br>John - Hin Pron Last<br>2 to 07 Hory-302<br>Statut                                                                                                    | ner Service =<br>Invoice General<br>333<br>4000:                                                                                                    | Add Revenue Generated<br>30.8 M<br>47% From Last Mont<br>Assigned File<br>File No<br>Showing O to D.                                                                                                    | C-of-O Preta<br>70<br>22359 From 1<br>35                                                                                                    | d C-of-O Conveyed<br>O<br>ast Monthf01% From Last M<br>I by II Date II<br>No data av         | Average Days per C<br>689.79<br>4ftil: From Last Month<br>Page 11<br>Subject<br>atlable in table | e Welcome AMIN                       | и + Аз<br>ч<br>н<br>н<br>н<br>н<br>ц<br>ц<br>ц                                                                                                    |
| C e nagislas/MerlinUAS/ Search - Bulk Operations * sers Applications Created 67 JSN From Last Norm Last Norm Last Norm                                                                                                    | Other Tools *     DMS *     Bit       B     Map Viewer     User Management       Charting Report     Online Application Processing<br>Announcements and News       Task Management                                                                                                    | Ming Tools - Custom<br>Offers Generate<br>35<br>John - Hill From Last<br>2 to 07 Hory-302<br>Statu<br>Prop.<br>Statu<br>Pro.                                                                                                    | ner Service * Invoice Seneral Invoice General Invoice General                                                                                                    | Addin Revenue Generated<br>30.8 M<br>47% From Last Mont<br>47% From Last Mont<br>47% From Last Mont<br>File No<br>Showing 0 to 0                                                                                                    | h Coli O Preta<br>70<br>2355 From 1<br>Is<br>In Assigne                                                                                                    | d C-of-O Conveyed<br>O<br>-r00% From Last M<br>d by it Date it<br>No data av                 | Average Days per C<br>689.79<br>4ftil: From Last Month<br>Page 11<br>Subject<br>atlable in table | e Welcome AMIN                       | u ☆ bu<br>• ● ●<br>• + ^ :<br>11 1                                                                                                    |
| C e nagislas/MerlinUAS/ Search - Bulk Operations * sers Applications Created 67 JSN From Last Norm Last Norm Last Norm                                                                                                    | Other Tools     DMS *     Bit       B     Map Viewer     User Management       Vuser Management     Report Management       Charting Report     Online Application Processing Announcements and News       Task Management                                                                                                    | Ming Tools - Custom<br>Offers Generate<br>35<br>                                                                                                    | ner Service * Invoice Seneral Invoice General Invoice General                                                                                                    | Addim Revenue Generated<br>30.8 M<br>-47% From Las Mont<br>-47% From Las Mont<br>Assigned File<br>File No<br>Showing 0 to 0                                                                                                    | h Coli O Preta<br>70<br>2335 From 1<br>In Assigne<br>of 0 entries                                                                                                    | d C-of-O Conveyed<br>O<br>ast Month -roots From Last M<br>d by 11 Date 11<br>No data av      | Average Days per C<br>689.79<br>41% From Last Month<br>Page 11<br>Subject<br>allable in table    | e Welcome AMIN                       | ш () () ()<br>() () () () () () () () () () () () () (                                                                                                    |
| C e nagislas/MerlinUAS/ Search - Bulk Operations * sers Applications Created 67 JSN From Last Norm Last Norm                                                                                                    | Other Tools     DMS     Bill       Party Management     Map Viewer       User Management     User Management       Report Management     Online Application Processing Announcements and News       Task Management     Task Management                                                                                                    | Iling Tools - Custon<br>Offen Generate<br>35<br>41% Forn Lat<br>2 to 07 Horv 3022<br>Statu<br>Pege                                                                                                    | Inter Service -<br>Inter Service -<br>Inter                                                      | Revenue Generates 30.8 M 47% From Las Mont 47% From Las Mont 47% From Las Mont frice gain Gen Gen Gen Gen Gen Gen Gen Gen Gen Ge                                                                                                    | n C-of-O Preta<br>70<br>2335 From 1<br>18<br>10 Assigne<br>of 0 entries                                                                                                    | a Cofo Conveyed<br>O<br>ast Morth                                                            | Average Days per C<br>689.79<br>41% From Last Month<br>Page 11<br>Subject<br>attable in table    | e Welcome AMIN                       | ш () () () () () () () () () () () () ()                                                                                                    |
| C                                                                                                    | Other Tools     DMS     Bit       Map Viewer     User Management       Vary Management     Map Viewer       User Management     Matring Report       Online Application Processing<br>Announcements and News     Task Management                                                                                                    | Iling Tools Custom<br>Offen Generate<br>35<br>4019 Forn Lat<br>2 to 07 Herr 3022<br>Statu<br>Prop<br>Statu<br>Prop                                                                                                    | Inter Service -<br>Inter Service -<br>Inter                                                      | Revenue Conerated 30.8 M 47% From Last Mont 47% From Last Mont frice gain Gee Showing 0 to 0:                                                                                                    | C-of-O Print     Cof-O Print     TO     200% From 1     Assigne     of 0 entries                                                                                                    | a CofO Conveyed<br>O<br>asst Month                                                           | Average Days per C<br>689.79<br>476 From Last Month<br>Page 11<br>Subject<br>allable in table    | e Welcome AMIN                       | 10 x 11<br>10 x 10<br>10 x 10<br>10 |
| C                                                                                                    | Other Tools DMS BI<br>Party Management<br>Party Management<br>User Management<br>Charting Report<br>Online Application Processing<br>Announcements and News<br>Task Management                                                                                                    | Iling Tools Custom<br>Offers Generate<br>35<br>45% From Last<br>2 to 07 Hory 3022<br>2 to 07 Hory 3022<br>9 to 07 Hory 3022<br>9 to 07 Hory 3022<br>9 to 07 Hory 3022                                                                                                    | Norres Service -<br>Norres General<br>33<br>46% From Last<br>46% From Last<br>46% From Last<br>46% Rom Last<br>46% Rom Last<br>46% | North<br>Active Constants<br>Active Active Constants<br>Active File No<br>gas<br>Cocc                                                                                                    | or Col-O Protect<br>70<br>22355 From 1<br>18<br>Assigned<br>of B entries                                                                                                    | a CofO Conveyed<br>O<br>-r00% From Last M<br>d by If Date If<br>No data av                   | Average Days per C<br>689.79<br>476 From Last Month<br>Page II Subject<br>allable in table       | e Welcome AMIN                       | 1 * 91<br>• • • •                                                                                                    |
| C a nagistas/MerlinLAS/<br>Search & Bulk Operations =<br>sess Agrications Created<br>67<br>398 Pion Last Morth<br>Ications and Datasets Submittee<br>totations and Datasets Submittee<br>v D4-Nov<br>S                                                                                                    | Other Tools     DMS*     Bit       Party Management       Map Viewer     User Management       Report Management       Charting Report       Online Application Processing       Announcements and News       Task Management       User       06-Nov       05-Nov       Name                                                                     | Ting Tools Custon<br>Offers Generate<br>400 From Last<br>216 07 Horr-3522<br>216 07 Horr-3522<br>216 07 Horr-352<br>216 07 Horr-352<br>216 07 Horr-352<br>216 07 Horr-352<br>216 07 Horr-352<br>216 07 Horr-352<br>216 07 Horr-352<br>216 07 Horr-352<br>216 07 Horr-352<br>216 07 Horr-352<br>216 07 Horr-352<br>217 Horr-352<br>217 | ner Service + Ind Invotes Genard More:                                                                                                    | ed Revenue Generated<br>30.8 M<br>7% From Last Mort<br>7% From Last Mort<br>File No<br>gan<br>Oct<br>Recent Ann                                                                                                    | C-cit-O Prints<br>70<br>23355 From 19<br>10<br>23355 From 19<br>23355 From 19<br>2355 From 19<br>2355 From 19<br>20<br>20<br>20<br>20<br>20<br>20<br>20<br>20<br>20<br>20<br>20<br>20<br>20                                                                                                    | d CofO Conveyed<br>O<br>-rooss From Last M<br>1 by II Date II<br>No data av                  | Average Cays per C<br>689.79<br>41% From Last Month<br>Page 11<br>Subject<br>attable in table    | e Welcome AMIN                       | I ★ 9<br>                                                                                                    |
| C e nagislas/MerlinLAS/ Search - Bulk Operations * ere Aprication Created 67 JSN From Last Norm Last Norm v DL-last / DL-last / DL-last  | Context Tools* DMS* Bit Party Management User Management Charting Report Announcements and News Task Management Contine Application Processing Announcements and News Task Management Context Party Context Top Pert - No da                                                                                                    | Iling Tools Caston<br>Offers Generate<br>35<br>216 07 Hory-302<br>216 07 Hory-302<br>314<br>Page<br>91<br>91<br>91<br>91<br>91<br>91<br>91<br>91<br>91<br>91<br>91<br>91<br>91                                                                                                    | Neer Service +<br>Notes General<br>More:<br>                                                                                                    | ed Revenue Generated<br><b>30.8 M</b><br>-77% From Last Mort<br>-77% From Last Mort                                                                                                    | C-of-O Print TO TO 2235 From 1 2235 From 1 2235 From                                                                                                    | e Colo Conveyed<br>O                                                                         | Average tays per C<br>689.79<br>(TR From Last Month<br>Page II Subject<br>allable in table       | e Welcome AMIN                       | 1 * 9 · 1                                                                                                    |
|                                                                                                    | Other Tools     DMS *     Bit       Party Management     Bit     Bit       User Management     Charting Report     Online Application Processing<br>Announcements and News       Task Management     Dit     Dit       C5-Nov     Dit     Dit       C5-Nov     Dit     Dit                                                                        | Illing Tools Custom<br>Offers Generate<br>216 07 Alloy 2022<br>216 07 Alloy 2022<br>07 Alloy<br>formers (Applications<br>tat recorded on this in                                                                                                    | Neer Service +<br>Notes General<br>More - 18 - ×<br>40% Prom Lear<br>40% Prom Lear<br>40% P                     | ed Revenue Generated 30.8 M                                                                                                    | C-of-O Prote T O 2235 From 1 2235 From 1                                                                                                    | a Colo Conveyed<br>O<br>-roots From Last M<br>ast Month<br>A by<br>I Date<br>I<br>No data av | Average tays per C<br>689.79<br>47% From Last Month<br>Page 11 Subject<br>allable in table       | e Welcome AMIN                       | 1 * 9.<br>• • • • • • • • • • • • • • • • • • •                                                                                                     |
| C nagistas/MelinLAS/<br>Search Bulk Operations -<br>Sers Agricultors Challed<br>67<br>309 Prom Last Mem<br>Inclust Mem<br>V D-How<br>3                                                                                                    | Other Tools     DMS     Bit       Party Management     Bit     Bit       User Management     Charting Report     Online Application Processing       Announcements and News     Task Management       Task Management     Deteor       06-New     Deteor       06-New     Deteor                                                                  | Iling Tools Custom<br>Offers Generate<br>216 07 Aley 202<br>216 07 Aley 202<br>Oracle Custom<br>Pre-<br>Draw<br>Oracle Custom<br>State<br>Pre-<br>Draw<br>Oracle Custom<br>State<br>Pre-<br>Draw<br>Oracle Custom<br>State<br>Pre-<br>Draw<br>Oracle Custom<br>Pre-<br>Draw<br>Oracle Custom<br>Pre-<br>Draw<br>Oracle Custom<br>State<br>Pre-<br>Draw<br>Oracle Custom<br>Pre-<br>Draw<br>Oracle Custom<br>Pre-<br>Draw<br>Oracle Custom<br>Pre-<br>Draw<br>Oracle Custom<br>Pre-<br>Draw<br>Oracle Custom<br>Pre-<br>Draw<br>Oracle Custom<br>Pre-<br>Draw<br>Oracle Custom<br>Draw<br>Oracle Custom<br>Draw<br>Oracle Custom<br>Draw<br>Oracle Custom<br>Draw<br>Oracle Custom<br>Draw<br>Oracle Custom<br>Draw<br>Oracle Custom<br>Draw<br>Oracle Custom<br>Draw<br>Oracle Custom<br>Draw<br>Oracle Custom<br>Draw<br>Draw<br>Draw<br>Draw<br>Draw<br>Draw<br>Draw<br>Draw                                                                                                    | ther Service + to the service + to the s                                                                                                    | ed Revenue Generated 30.8 M                                                                                                    | C-of-O Prote T O 2235 From 1 2235 From 1                                                                                                    | a Colo Conveyed<br>O                                                                         | Average tays per C<br>689.79<br>47% From Last Month<br>Page 11 Subject<br>atable in table        | e Welcome AMIN                       | 1 * 9.<br>• • • • • • • • • • • • • • • • • • •                                                                                                     |
| C   Agentations Created  Agentations Created  Agent | Other Tools     DMS     Bit       Party Management     Map Viewer     User Management       Contine Application Processing<br>Announcements and News     Task Management       Task Management     Deliver       Contine Application Processing<br>Announcements and News     Task Management       Context     Deliver       Context     Deliver | Ung Tools - Custon<br>Offen Generate<br>210 07 Hory 302<br>210 07 Hory 302<br>210 07 Hory                                | tter Service + ter Service + ter Service + ter Saturation Service + ter Service + ter                                                                                                    | ed Revenue Generated 30.8 M                                                                                                    | C-of-O Print<br>70<br>22056 From 1<br>22056 From 1 | d CofO Conveyed<br>O                                                                         | Average tays per C<br>689.79<br>TRIF From Last Month<br>Page 11 Subject<br>astable in table      | e Velcome AMIN<br>ii ii ii iii<br>es | 1 ★ 9.<br>• • • • • • • • • • • • • • • • • • •                                                                                                     |

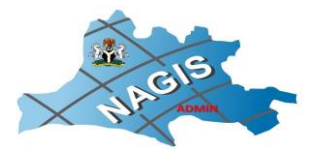

• 🖻 🖈 🖬 😩 i

#### 

|                       |                                                        |      |                  | Re                | eport Mana           | agement      | ¢%          |      |              |                  |               |
|-----------------------|--------------------------------------------------------|------|------------------|-------------------|----------------------|--------------|-------------|------|--------------|------------------|---------------|
| Output Type:          | Statistics Data Application for Allocation Individual, |      | Report Type:     | Daily Monthly     | Daily Monthly Yearly |              | 01-Jan-2012 |      | To Date:     | 31-Dec-2021      |               |
| Request Type:         |                                                        |      | Result Criteria: | C-of-O Conveyed 👻 |                      | File Status: | Open        |      | Total Types: | Nothing selected |               |
|                       |                                                        |      |                  |                   |                      |              |             |      |              | Export           | Report Search |
| itegory               |                                                        | 2012 | 2013             | 2014              | 2015                 | 2016         | 2017        | 2018 | 2019         | 2020             | 2021          |
| tificate of Occupancy |                                                        | 0    | 50               | 77                | 242                  | 222          | 634         | 396  | 1,031        | 995              | 557           |
| tal C.of-O Conveyed   |                                                        | 0    | 50               | 77                | 242                  | 222          | 634         | 396  | 1,031        | 996              | 557           |

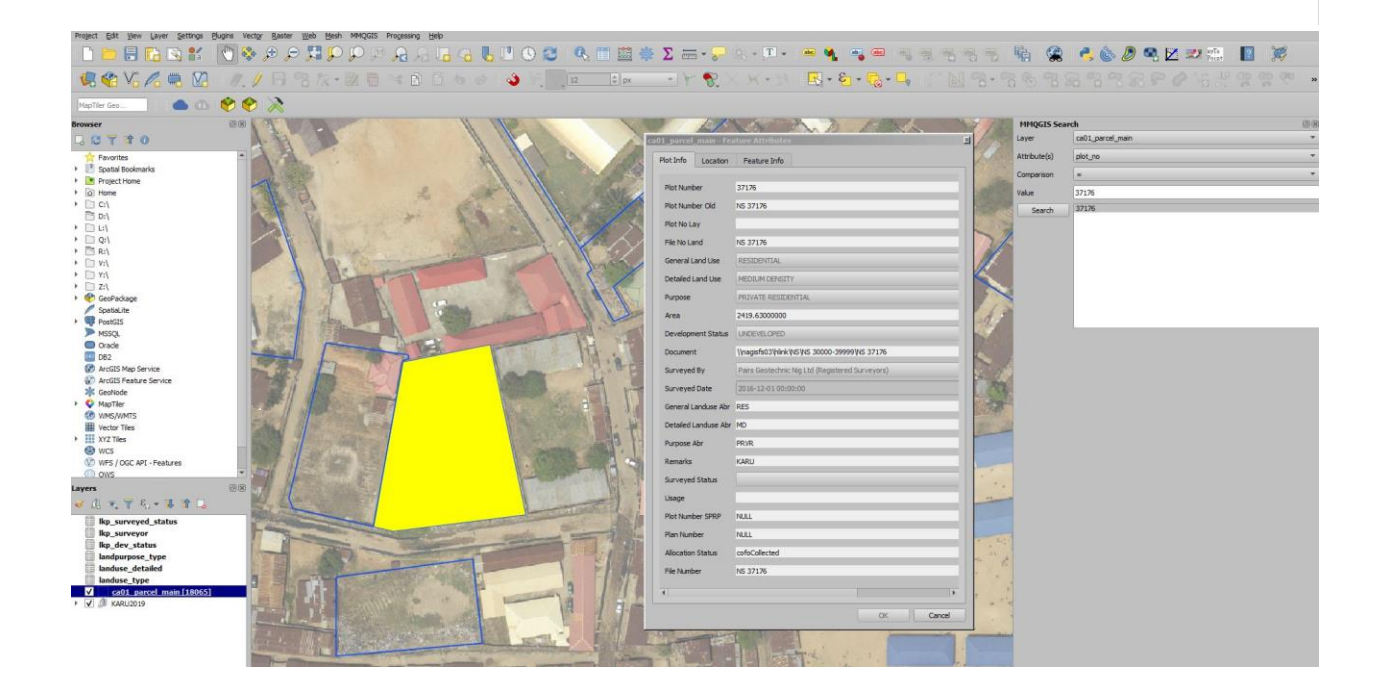

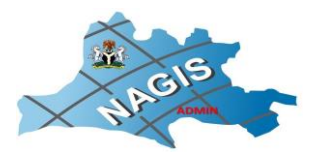

|                                      | 003                    |                          |                     |                                   |                                                                                                    |                                  |                      |                         |                   |                 |                  |          |
|--------------------------------------|------------------------|--------------------------|---------------------|-----------------------------------|----------------------------------------------------------------------------------------------------|----------------------------------|----------------------|-------------------------|-------------------|-----------------|------------------|----------|
|                                      |                        | NUMBER                   | 1 11                |                                   |                                                                                                    | 10 The second                    | 6 Au                 | Party I                 | HH                | OGIS Search     |                  |          |
| 7 1 0                                | 1. 11                  | -                        |                     |                                   | 12                                                                                                    |                                  | P DC AS              | 1 3 4 4 4               | Laye              | r ca01_parce    | l_main           |          |
| worites                              |                        | Jata Source manager — I  | Conn                | ections                           |                                                                                                    |                                  |                      |                         | Attri             | oute(s) plot_no |                  |          |
| atial Bookmarks                      |                        | Browser                  |                     |                                   |                                                                                                    |                                  |                      |                         | Com               | anison =        |                  |          |
| gect Home<br>The                     | 1                      | Vector                   |                     | erlin Live                        |                                                                                                    |                                  |                      |                         | Value             | 37176           |                  |          |
|                                      |                        | Raster                   |                     | Connect New                       | Edit Re                                                                                                    | emove                            |                      | .oad Save               |                   | Search 37176    |                  |          |
|                                      |                        | 2                        | Schen               | na * Table                        |                                                                                                    | Comment Column                   | Data Type            | Spatial Type            | -                 |                 |                  |          |
|                                      |                        | Mesh                     | * *                 | de<br>sde ca01_parce              | el_main                                                                                                    | shape                            | Geometry             | Polygon                 | 74                |                 |                  |          |
|                                      | 1 2                    | Delmited Text            |                     | sde ca02_paro<br>sde ca03_paro    | el_main_point<br>el_history                                                                                                    | shape                            | Geometry<br>Geometry | Point<br>Polygon        |                   |                 |                  |          |
|                                      | 3                      | GenParkane               |                     | sde ca04_parce<br>sde ca05_parce  | el_history_point<br>el_layout                                                                                                    | shape                            | Geometry<br>Geometry | Point<br>Polygon        |                   |                 |                  |          |
| Package                              |                        |                          |                     | sde ca06_parce<br>sde ca07_parce  | el_layout_point<br>el_tdp                                                                                                    | shape                            | Geometry<br>Geometry | Point<br>Polygon        |                   |                 |                  |          |
| laLite                               | A Share I              | SpatiaLite               |                     | sde ca08_paro<br>sde ca09_site_   | el_tdp_beacon<br>inspection_plot                                                                                                    | shape                            | Geometry<br>Geometry | Point<br>Polygon        | 18                |                 |                  |          |
| GIS<br>Kerko Live                    | NEW C                  | PostgreSQL               |                     | soe cal0_ste_<br>sde cal1_ste_    | inspection_beacon<br>insp_plot_history                                                                                                    | shape                            | Geometry<br>Geometry | Point<br>Polygon        |                   |                 |                  |          |
| ferlinTraining                       |                        | h week                   |                     | soe ca12_prop<br>sde ca13_prop    | erty_reg_blot<br>erty_reg_beacon                                                                                                    | shape                            | Geometry<br>Geometry | Polygon<br>Point        | and the second    |                 |                  |          |
| IAGIS_PG                             | Rep and                | • ****                   |                     | sde ca15_map<br>sde ca17_dwel     | plot_history                                                                                                    | shape                            | Geometry<br>Geometry | Polygon<br>Polygon      | A A               |                 |                  |          |
| e                                    | The second second      | Orade                    |                     | sde ca 18_paro                    | el_main_audit<br>el_changes                                                                                                    | shape                            | Geometry             | Polygon<br>Polygon      | Production of the |                 |                  |          |
| China Carrier                        | D83                    | 082                      |                     | sde ca21_setbi<br>sde ca24_dbd_   | ack_centreline<br>buffer                                                                                                    | shape                            | Geometry             | Polygon                 | LOY               |                 |                  |          |
| IS Map Service<br>IS Feature Service |                        |                          |                     | sde ca25_setbi<br>sde ca26_setbi  | ack_centreline_temp<br>ack_minimum_temp                                                                                                    | shape                            | Geometry             | V LineString<br>Polygon | and the second    |                 |                  |          |
| lode                                 |                        | Virtual Layer            |                     | sde ca27_setbi<br>sde ca301_sfta  | ack_maximum_temp<br>us_parcel                                                                                                    | shape                            | Geometry<br>Geometry | Polygon<br>Polygon      | the second        |                 |                  |          |
| WMTS                                 |                        | WMS/WHITS                |                     | sde ca342_sfta                    | _building_main                                                                                                    | shape                            | Geometry             | Polygon<br>Polygon      |                   |                 |                  |          |
| or Tiles                             |                        | WFS / OGC API - Featurer |                     | sde ca36_secti                    | on_main                                                                                                    | shape                            | Geometry             | Polygon                 |                   |                 |                  |          |
| Tiles                                | 20 11                  |                          |                     | sde ca42_cada                     | _gov_area<br>stral_zone                                                                                                    | shape                            | Geometry             | Polygon                 | 14 1 mg           |                 |                  |          |
| Y 6 . 1 . 1                          |                        | WCS                      | _                   | sde ca44_desig                    | _urban_area                                                                                                    | shape                            | Geometry             | Polygon                 | -1                |                 |                  |          |
| surveyed status                      |                        | XYZ                      | _                   | sde ca46_gove                     | rnment_item                                                                                                    | shape                            | Geometry             | Polygon                 |                   |                 |                  |          |
| surveyor                             | 1                      | Varter Tie               |                     | sde ge01_boun                     | idary_country                                                                                                    | shape                            | Geometry             | MultPolygon             | -                 |                 |                  |          |
| dev_status                           |                        |                          |                     | sde ge03_boun                     | dary_counci                                                                                                    | shape                            | Geometry             | Polygon                 | ·                 |                 |                  |          |
| luse_detailed                        | 3                      | ArcGIS Map Service       |                     | en fast techlara with one process |                                                                                                    |                                  |                      |                         | 111 1 1 1         |                 |                  |          |
| luse_type                            |                        | ArcGIS Feature Service   |                     | earch eatings                     | EUY                                                                                                    |                                  |                      |                         | - 7               |                 |                  |          |
| KARU2019                             |                        | Cardonia                 |                     |                                   |                                                                                                    |                                  |                      |                         | 1 + 14            |                 |                  |          |
|                                      | =                      | ,                        |                     |                                   |                                                                                                    | Set Filter                       | Close                | Add Help                | 5 · · ·           |                 |                  |          |
|                                      | 1                      | 1 MCOHORA                | CALCOLOGICAL THE    | A MILLING                         |                                                                                                    | ALL LINES ALL                    | 139                  |                         |                   |                 |                  |          |
|                                      | Nilly                  | The Designation          | Part Dill Provident | and the particular states of      | and the second second se |                                  | State of the         | 1                       | and a summaria    |                 |                  |          |
| C 🔒 nagislas/Merlin                  | LAS/Report/ReportMan   | agement                  |                     |                                   |                                                                                                    |                                  |                      |                         |                   |                 | Ov (d            | 3 ☆ [    |
| e * Search * Bulk                    | Operations * Ot        | her Tools * DMS          | • Billing Tools •   | Customer Ser                      |                                                                                                    |                                  |                      |                         |                   | ∰Hom            | e Welcome AMINU! | 💽 eH     |
|                                      |                        |                          |                     |                                   | Report Ma                                                                                                    | anagement                        | ¢;                   |                         |                   |                 |                  |          |
| Output Type:                         | Statistics Data        |                          | Report Type:        | Daily Monthl                      | y Yearly                                                                                                    | From Date:                       | 01-Jan-2             | 021                     | Т                 | Date:           | 31-Dec-2021      |          |
| Request Type:                        | Application for Alloca | tion Individual. 👻       | Result Criteria:    | C-of-O Convey                     | red .                                                                                                    | <ul> <li>File Status:</li> </ul> | Open                 |                         | - Tot             | al Types:       | Nothing selected |          |
|                                      |                        |                          |                     |                                   |                                                                                                    |                                  |                      |                         |                   |                 | Export Report    | t Search |
| lory                                 | Jan-2021               | Feb-2021                 | Mar-2021            | Apr-2021                          | May-2021                                                                                                    | Jun-2021                         | Jul-2021             | Aug-2021                | Sep-2021          | Oct-2021        | Nov-2021         | Dec-202  |
| cate of Occupancy                    | 20                     | 17                       | 145                 | 24                                | 30                                                                                                    | 75                               | 97                   | 26                      | 17                | 21              | 60               | 25       |
|                                      |                        |                          |                     |                                   |                                                                                                    |                                  |                      |                         |                   |                 |                  |          |

## Signed

#### **Director-General**

Nasarawa Geographic Information Service NAGIS Head Office, Jos Road Lafia, and NAGIS Service Center Karu, Nasarawa State